## 【博士論文】 Word ファイルから PDF/A に変換する方法

## 1. パソコンの OS が Windows の場合

Word 2010(19 号館 708 教室の PC)

①【ファイル】→【名前をつけて保存】→【ファイルの種類】→"PDF(\*.pdf)"を選択

②【オプション】を選択

③以下の図のように選択する

| オプション 🔹 💌                                |
|------------------------------------------|
| ページ範囲                                    |
|                                          |
| 現在のページ(E)                                |
| ○ 選択した部分(S)                              |
| ○ページ指定(G) 開始(F): 1 → 終了(T): 1 →          |
| 発行対象                                     |
| (◎)文書(D)                                 |
| 変更とコメントの内容を含む文書(0)                       |
| 印刷対象外の情報を含める                             |
| □ 次を使用してブックマークを作成(C):                    |
| ◎ 見出し(H)                                 |
| ○ Word ブックマーク(B)                         |
| 「キュメントのプロパティ(R)                          |
| ▼クロシビリティ用のドキュメント構造タグ(M)                  |
| PDF のオプション                               |
| ( ☑ )SO 19005-1 (z準拠 (PDF/A)( <u>1</u> ) |
| フォントの埋め込みが不可能な場合はテキストをビットマップに変換する(X)     |
| □ドキュメントをパスワードで暗号化する(N)                   |
| OK キャンセル                                 |

④【保存】

## 2. パソコンの OS が Mac の場合

①【ファイル】→【プリント】→左下タブ【プレビューで開く】を選択

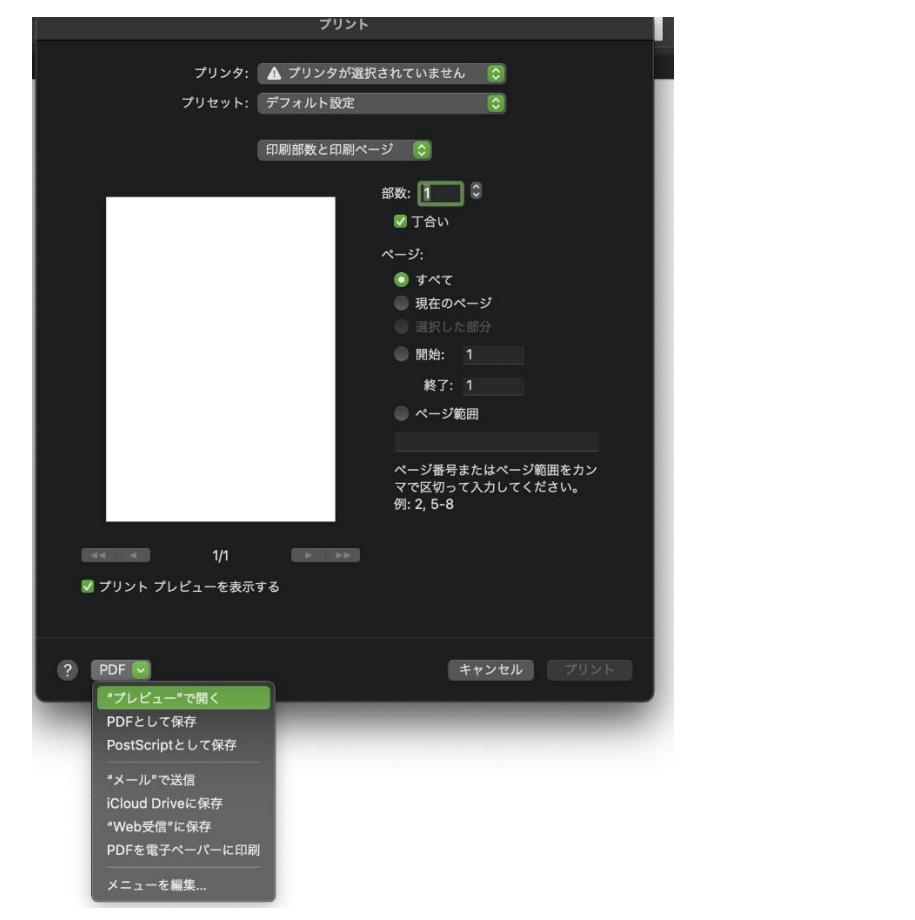

② ①の状態のまま、左上のタブから「ファイル」を選択し、「保存…」を選択

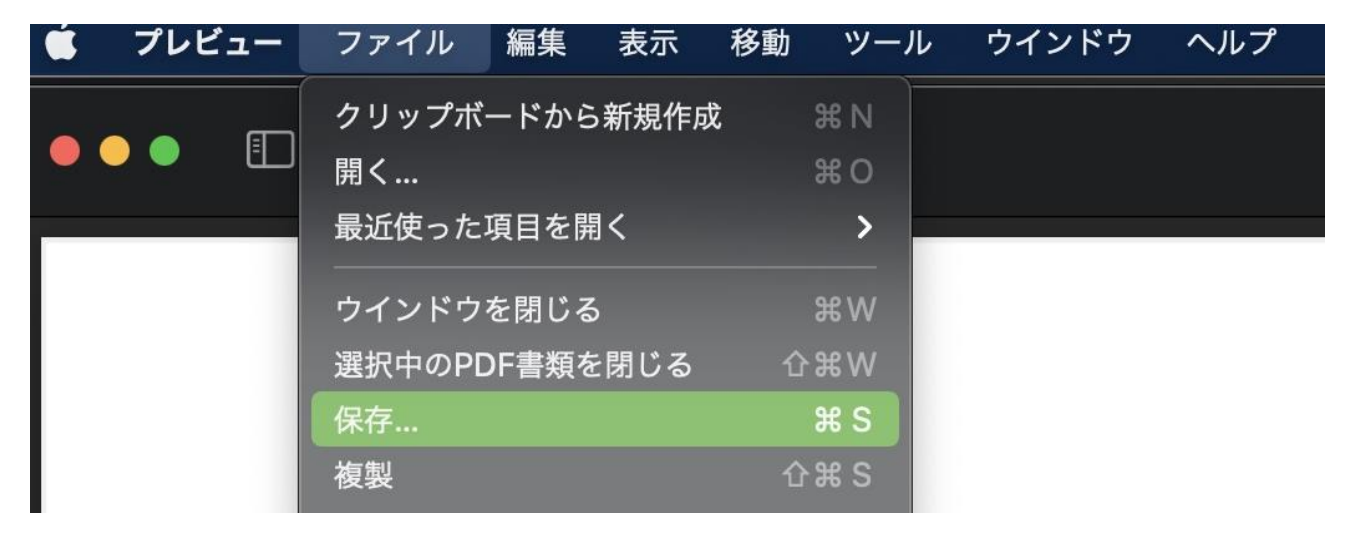

③ 「PDF/Aを作成」にチェックを入れ、「保存」を選択

| 名前: Microso | oft Word - 文書 1.pdf |  |
|-------------|---------------------|--|
| タグ:         |                     |  |
| 場所: 🚺 ダウン   | マロード 📀 🗸            |  |
| フォーマット:     | PDF                 |  |
| Quartzフィルタ: | なし                  |  |
|             | V PDF/Aを作成          |  |
|             | ■ 最適化PDFを作成         |  |
|             | ● 暗号化               |  |
|             | キャンセル 保存            |  |

アジア太平洋研究科事務所